# DMR Radio From Start to Finish

Dennis Sobers KC3FOV

0

Ó

John LaMartina K3NXU https://www.miklor.com/

## What we will cover:

- Selecting a DMR radio.
- Getting a DMR ID.
- Finding a local DMR repeater. This presentation will be with reference to the Shrewsbury K3AE DMR repeater but will apply to other DMR repeaters also.
- Gathering information needed to program the radio. Frequencies, CC (color code), TG (talk group) and DMR Network information.
- Programming the radio.
- Getting on the air and DMR radio etiquette.

## Selecting a Handheld (HT) DMR Radio:

- Most DMR radios can do both DMR and Analog (FM) in the VHF (2 meter) and UHF (70cm) bands. The Shrewsbury repeater along with many others use the UHF band for DMR.
- Radio cost can range from \$100 to \$300 and up.
- For a first radio to see if you like DMR while keeping cost low, I suggest visiting <u>https://www.miklor.com/</u> for reviews. The Aliunce HD-1 looks like a good starter at under \$150 and covers both DMR and Analog.
- With the higher cost radios you will get more features like GPS, APRS and Bluetooth capability.

#### • Getting a DMR ID:

• First, register at <u>https://www.radioid.net</u>.

| RadioD.net                                                                                                    | 🔒 Database 🗸 🔋 Contacts 🗸 🗇 FAQ                                               | 음 Store _ 홈 Support                                                                                                    | A Log in / Sgn Us                          | Sign IIn here |
|----------------------------------------------------------------------------------------------------|-------------------------------------------------------------------------------|----------------------------------------------------------------------------------------------------|--------------------------------------------|---------------|
| New NXDN ID's     S New Repeater ID's  In total:     we have a global network of 261645 DMR ID's     We have issued 16273 NXDN ID's     We have issued 16273 NXDN ID's  There are 10009 repeaters worldwide                                                                                                    |                                                                               | 44 New NXDN ID's     11 New Repeater ID's                                                                                                    | 106 Kev NXDN ID's     39 New Repeater ID's |               |
| DMR CONTACT GENERATOR<br>DMR CONTACT GENERATOR<br>DMR X AT<br>HTTPS://WWW.RADIOID.NET                                                                                                    |                                                                               | Try out our new Contact Generator!<br>• Use up-to-date data, We are the Woldwide Source, everywhere else is STALE data.<br>• Easily generate as many personalized lists as you like and associate them with different radio formats.<br>• Include the latest Brandmeister 10's in your generated lists.<br>• No radio Formation No Problem We have a custom formatter sigu can generate any kind of format you<br>• As the Database size grows, it will be more important than ever to have the ability to trim your contact lis<br>Just click on the "Contacts" menu link, Make that new radio function how it was intended. | like!<br>ts.                               |               |
| Check out our new Live Datab<br>• Showing dinost all repeaters in our system with Coordi<br>• Gald Group into is available in the pins<br>• Zoom in to your desired region<br>• Data from The repeater Owners Directly<br>• Data also derived from RFinder TG Project<br>Click the map image to the right to view in real time. | ase Map<br><sub>Inates</sub>                                                  |                                                                                                    |                                            |               |
| Listen live to DMR Audio world<br>BrandMeister/<br>hoseline<br>Huster Citil Australia                                                                                                    | wide                                                                          |                                                                                                    |                                            |               |
| Need some help?<br>• BridgeCom Systems has a 3 step DMR guide, a quick st<br>You can also check out their YouTube channel for lots a                                                                                                    | tart for those who don't really know too much about D<br>If tips and guidance | IMR (Jet?                                                                                                    |                                            |               |

- Fill out the information including your callsign.
- After completing the registration, you will receive an email within a few days with your new ID. Do not lose this email. The ID will need to be programmed into the radio.
- It is also highly recommended to also register this ID with the BrandMeister network. Doing so will allow you take advantage of the many features the BrandMeister network has to offer, like callsign and text message routing.

#### What is BrandMeister ?:

- <u>https://wiki.brandmeister.network/index.php/What\_is\_BrandMeister</u>
- BrandMeister handles the servers and Talk Groups used for communicating on DMR.

| BrandMeister BrandMeister Home Tools -                                                                                                    | Search                           | Log in     |
|----------------------------------------------------------------------------------------------------|----------------------------------|------------|
| BrandMeister • Countries • End-Users • Repeaters • Hotspots • Server • Contacts •                                                                                                    |                                  |            |
|                                                                                                    |                                  |            |
| What is BrandMeister                                                                                                    | Cc                               | ontents 👻  |
| English / Deutsch / Español / Français / hrvatski / Nederlands                                                                                                    |                                  |            |
| What is BrandMeister?                                                                                                    |                                  |            |
| BrandMaster/BrandMeister is an operating software for Master servers participating in a worldwide infrastructure network of amateur radio dig                                                                                      | ital voice systems.              |            |
| <ul> <li>If you are an amateur radio operator working in digital voice modes like D-Star, DMR, C4FM, APCO P25 or others (not all are supported y<br/>BrandMeister, and it's very easy to operate on its infrastructure.</li> </ul> | et!!). You do not need to know n | nuch about |
| • If you are an amateur radio operator that runs a repeater in your local area, you may be interested in learning some more about BrandMe                                                                                          | ster and how you can take part   | in it.     |
| A brief overview of BrandMeister core features:                                                                                                    |                                  |            |
| Switching system for IP-enabled conventional Tier-2 DMR radio                                                                                                    |                                  |            |
| <ul> <li>Supports the most known network-access and end-user equipment making it easily expandable</li> </ul>                                                                                                    |                                  |            |
| Performs switching on the Layer 3 (Call Control) of the DMR stack                                                                                                    |                                  |            |
| Has an embedded data stack (Layer 4)                                                                                                    |                                  |            |
| <ul> <li>Has embedded data and voice applications</li> </ul>                                                                                                    |                                  |            |
| · Flexible routing based on data stored in a global database, local memory cache, and Lua scripts                                                                                                    |                                  |            |
| · Event notification using messaging queues (calls, connections, alarms, messages, locations and telemetry)                                                                                                    |                                  |            |
| Implements mesh-topology for inter-node communications                                                                                                    |                                  |            |
| BrandMeister allows you to connect to MOTOROLA DMR-MARC and Hytera DMRplus networks, this means you can operate with other DMR infrastructures at the same time.                                                                   | amateur radio operators on bo    | th         |
| BrandMeister allows me                                                                                                    |                                  |            |
| To roam automatically from repeater to repeater                                                                                                    |                                  |            |
| To make private QSOs on any time-slot                                                                                                    |                                  |            |
| <ul> <li>To make world-wide QSOs with any type of amateur DMR network</li> </ul>                                                                                                    |                                  |            |
| To send my location to APRS                                                                                                    |                                  |            |
| To send and receive SMS messages                                                                                                    |                                  |            |
| To send and receive SMS messages to or from APRS                                                                                                    |                                  |            |

· To control some electrical apparatus using my DMR radio as a remote control device

#### **BrandMeister Registration:**

- <u>https://brandmeister.network/?page=register</u>
- Fill out required information to register.
- There is more to explore on BrandMeister and you can do that at your own convenience.

| BrandMeister     |    |                                                                                                    | Register | Login <b>⊯</b> ⊯ EN <b>©</b> © S | ettings |
|------------------|----|----------------------------------------------------------------------------------------------------|----------|----------------------------------|---------|
| 🚳 User Dashboard |    |                                                                                                    |          |                                  |         |
| 👗 Last Heard     |    | La Registration                                                                                                    |          |                                  |         |
| Repeaters        |    | General Account Details                                                                                                    |          |                                  |         |
| 🛱 Hotspots 💶     | 4  | Callsign                                                                                                    |          |                                  |         |
| A Masters        | 47 | WARNING : Before you go further, log into your RadioID account and make sure your Amateur License status shows "Verified". This is required to activate your Brandmeister account |          |                                  |         |
|                  |    | Callsign                                                                                                    |          |                                  |         |
| SelfCare         |    | Email Address Using the same email as your RadioID account will accelerate the validation process                                                                                 |          |                                  |         |
| Information      |    | Email Address                                                                                                    |          |                                  |         |
|                  |    | Confirm Email Address                                                                                                    |          |                                  |         |
|                  |    | Confirm Email Address                                                                                                    |          |                                  |         |
|                  |    | DMR ID                                                                                                    |          |                                  |         |
|                  |    | Enter one of your DMK IDs to validate your account                                                                                                    |          |                                  |         |
|                  |    | Security                                                                                                    |          |                                  |         |
|                  |    | Password Password                                                                                                    |          |                                  |         |
|                  |    | Confirm Password                                                                                                    |          |                                  |         |
|                  |    | Confirm Password                                                                                                    |          |                                  |         |
|                  |    | Anti Snam                                                                                                    |          |                                  |         |
|                  |    | What is the wavelength of the UHF band in centimeters?                                                                                                    |          |                                  |         |
|                  |    | Answer with a number                                                                                                    |          |                                  |         |
|                  |    | I'm not a robot                                                                                                    |          |                                  |         |
|                  |    | Registeri                                                                                                    |          |                                  |         |
|                  |    |                                                                                                    |          |                                  |         |

Congratulations!!! Now that you have a DMR ID and registered with BrandMeister we can move onto what is required to program the radio or making a Code Plug.

- Let's find a DMR repeater. Go to Repeater Book. <u>https://www.repeaterbook.com/index.php/en-us/</u>
- No account is necessary for this.
- Click on "North American Repeaters".

| ···)) RepeaterBook                                                                                                    |                                                                                                    |
|----------------------------------------------------------------------------------------------------|----------------------------------------------------------------------------------------------------|
| Username                                                                                                    | Home                                                                                                    |
| Password                                                                                                    |                                                                                                    |
| emember Me                                                                                                    | Welcome to RepeaterBook.com                                                                                                    |
| g in<br>Ite an account ▶                                                                                                    | RepeaterBook is Amateur Radio's most comprehensive, worldwide, FREE repeater directory. Now supporting GMRS.<br>Connecting Hams, One Repeater at a Time!        |
| of your username?<br>of your password?                                                                                                    | Amateur Radio and GMRS require an FCC license to operate legally. As such, a valid Amateur Radio or GMRS license is required to                                 |
| in Menu<br>Home<br>User Profile<br>North American Repeaters<br>Rest of World Repeaters<br>North American Simplex Nodes<br>U.S. GMRS Repeaters<br>Articles<br>Wiki<br>DMR Tools<br>BlueCat<br>FAQs | RADIO PROGRAMMING MADE EASY<br>Oh, Hey!<br>Let's Stay Connected<br>Never be the last to know about new RepeaterBook features and repeater news<br>Subscribe Now |
| Stats<br>Admin Contact<br>Affiliates and Deals<br>Newsletter Subscription                                                                                                    | Try the new Proximity Search 2.0 for North American repeaters!<br>Consider a small donation through PayPal, a secure way to donate.                             |
| Legal<br>Change Log                                                                                                    | Donate                                                                                                    |
|                                                                                                    | Exclusive BridgeCom coupon code for RepeaterBook users. Get 5% off with coupon code 855!                                                                        |

Directory
North American Amateur Radio Repeaters, including the USA and its territories, Canada, and Mexico.
Worldwide Amateur Radio Repeaters, including all countries not listed above.

register on this site

## You should be here. Now click on the state of Pennsylvania.

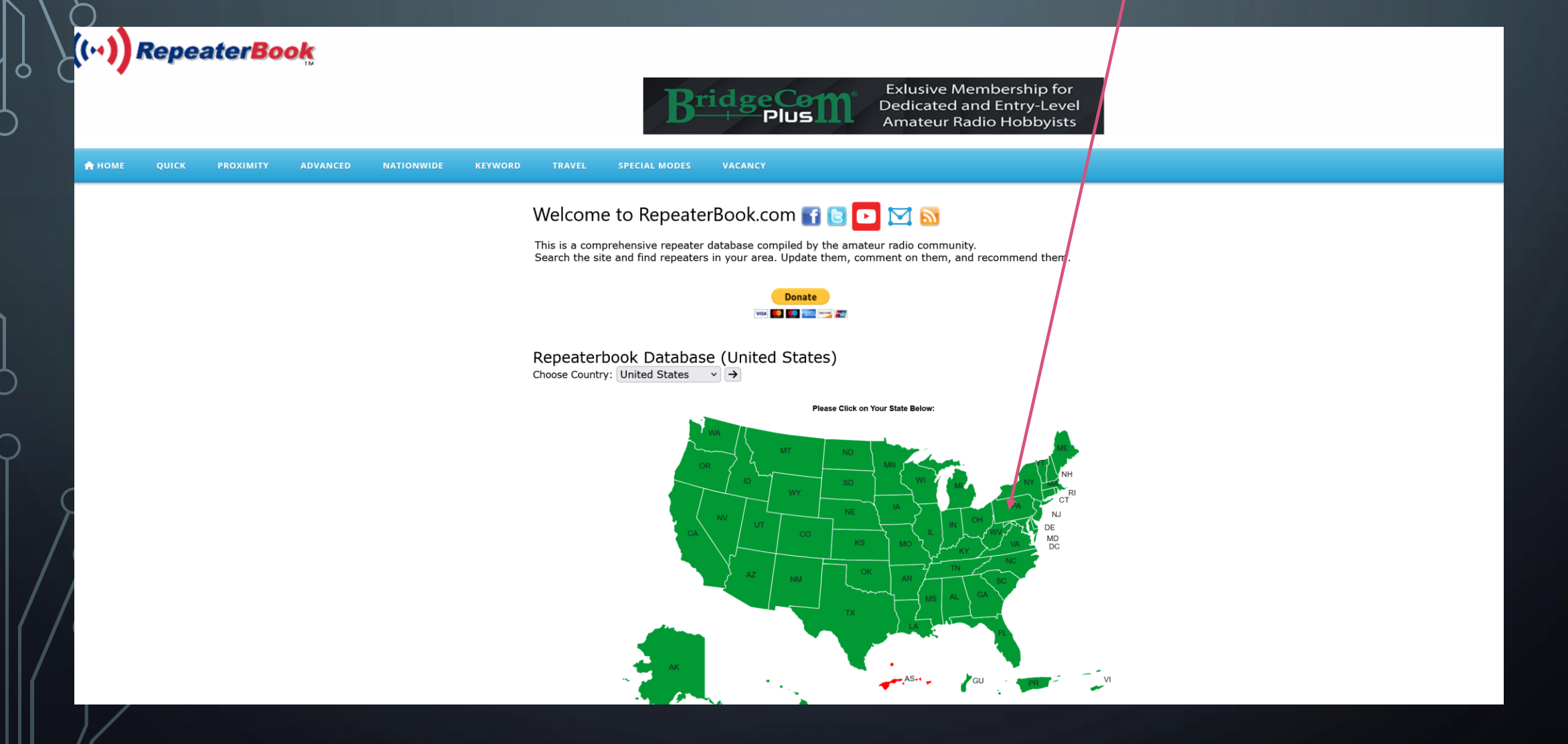

You should now have this screen. There is more shown below but this is all we need for now. Click on "DMR".

| ((··)) Repeate                | er <b>Book</b>             |                  |                            |                 |                                        |                    |                    |                              |
|-------------------------------|----------------------------|------------------|----------------------------|-----------------|----------------------------------------|--------------------|--------------------|------------------------------|
|                               | TM                         |                  | ((                         | Repeater B      | Book PayPar<br>Donste Now<br>-the-air" |                    |                    |                              |
| A HOME QUICK PR               | OXIMITY ADVANCED           | NATIONWIDE KEYWO | DRD TRAVEL SPECIAL MOD     | DES VACANCY     |                                        |                    |                    |                              |
| Pennsylvania A                | mateur Radio               | Repeaters - Q    | uick Search                |                 |                                        |                    |                    |                              |
| There are 646 Pennsylvania re | epeaters in the database.  | ·                | Add a Rer ea               | ter             |                                        | Subscribe to Upda  | tes                |                              |
| $\sim$ Band                   |                            |                  |                            |                 |                                        |                    |                    |                              |
| All                           | 4                          | 10 m             | 6 m                        | 2 m             | 1¼ m                                   | 70 cm              | 33 cm              | 23 cm                        |
| i≣ Feature                    |                            |                  |                            |                 |                                        |                    |                    |                              |
| AllStar                       |                            | ATV              | DMR                        | D-Star          |                                        | EchoLink           |                    | IRLP                         |
| M17                           |                            | NXDN             | P-25                       | YSF             |                                        | Wide Area Coverage |                    | WIRES                        |
| 𝕫 Linked Systems              |                            |                  |                            |                 |                                        |                    |                    |                              |
| Cambria Count                 | ty PA ACS DMR Cluster Syst | tem I            | interstate Repeater System | K3NQT Bedford C | County Repeater Network System         | K3PSP Rep          | eater System       | KB3AWQ System                |
| KC2II                         | RV Simulcast System        | 1                | Lancaster, PA Hub System   | N3FYI - 44      | 6.475 - Simulcast System               | N3KZ Rep           | eater System       | N3XXH Repeater System System |
| NJ-NY MOT                     | TOTRBO NETWORK System      |                  | Penn-Mar System            | SVARC (E        | OMR TG 314242) System                  | W3NT               | T System           | W3OK System                  |
|                               | W3TWA System               | v                | VA3REC Wayne Co. System    | Western Pennsy  | Ivania Local (TS2 TG2) System          | Wide Area Netwo    | rk Repeater System |                              |
| Emergency Service Repeat      | ters                       |                  |                            |                 |                                        |                    |                    |                              |
| ARES                          | RACES                      |                  | SKYWARN                    | CANWARN         |                                        | Weather Nets       |                    | Emergency Power              |
|                               |                            |                  |                            |                 |                                        |                    |                    |                              |

🛃 Repeaters recommended for use by nearby highway

#### Finding a DMR repeater continued:

 You should now have this screen. The repeaters are listed in order by frequency. To find the Shrewsbury repeater which is located in York county click on "County". One click will give you A-Z order and two clicks will give you Z-A order.

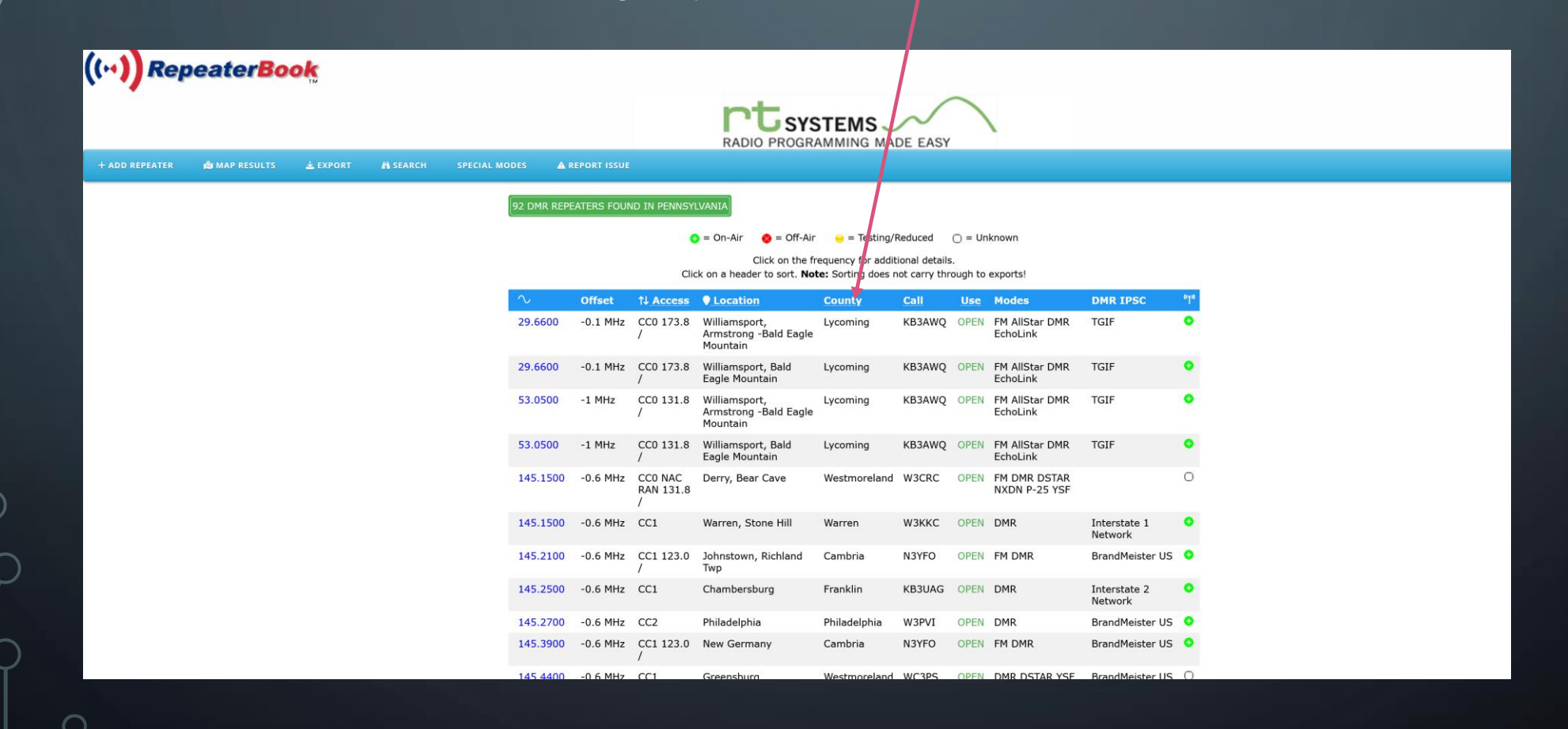

#### Finding a DMR repeater continued:

- After two clicks on "County" you should have the screen below.
- Shrewsbury repeater K3AE happens to be at the top.
- Click on the frequency of the repeater for more information.

| (···)) RepeaterBook                   |                      |                   |                           |                                                      |                                                 |                                |                                |                         |     |
|---------------------------------------|----------------------|-------------------|---------------------------|------------------------------------------------------|-------------------------------------------------|--------------------------------|--------------------------------|-------------------------|-----|
|                                       |                      |                   |                           |                                                      |                                                 | DE EASY                        |                                |                         |     |
| + ADD REPEATER 🔹 MAP RESULTS 🛓 EXPORT | SEARCH SPECIAL MODES | REPORT ISSU       |                           |                                                      |                                                 |                                |                                |                         |     |
|                                       | 92 0                 | OMR REPEATERS FOU | ND IN PENNSY              |                                                      |                                                 |                                |                                |                         |     |
|                                       |                      |                   |                           | 🕽 = On-Air 🛛 🔕 = Off-Air                             | - e Testing/F                                   | Reduced                        | 🔾 = Unknown                    |                         |     |
|                                       | $\setminus$          |                   | Cli                       | Click on the fi<br>ck on a header to sort. <b>No</b> | requency for addit<br><b>te:</b> Sorting does n | ional details<br>ot carry thre | ough to exports!               |                         |     |
|                                       |                      | Offset            | 1↓ Access                 | ● Location                                           | County •                                        | Call                           | <u>Use</u> Modes               | DMR IPSC                | "La |
|                                       | 44                   | 9.7250 -5 MHz     | CC1                       | Shrewsbury                                           | York                                            | K3AE                           | OPEN DMR                       | Interstate 1<br>Network | 0   |
|                                       | 44                   | 7.7250 -5 MHz     | CC1 NAC<br>267            | Gatchellville                                        | York                                            | N3CNJ                          | OPEN DMR P-25 YSF              | TGIF                    | •   |
|                                       | 44                   | 5.23125 -5 MHz    | CC1                       | Hanover, Pigeon Hills                                | York                                            | KB3VVB                         | OPEN DMR                       | Interstate 2<br>Network | 0   |
|                                       | 44                   | 4.4000 +5 MHz     | CC1 NAC<br>293            | New Cumberland,<br>Reeser's Summit                   | York                                            | N2JEH                          | OPEN DMR P-25                  | BrandMeister US         | ۲   |
|                                       | 44                   | 4.05625 +5 MHz    | CC1                       | New Cumberland,<br>Reesers Summit/<br>Bunches        | York                                            | N2JEH                          | OPEN DMR                       | Interstate 1<br>Network | ٢   |
|                                       | 44                   | 1.1500 +5 MHz     | CC1                       | York, Hallam                                         | York                                            | WR3IRS                         | OPEN DMR                       | Interstate 1<br>Network | •   |
|                                       | 14                   | 6.7900 -0.6 MHz   | CC1                       | New Cumberland,<br>Reesers Summit                    | York                                            | KB3TWW                         | OPEN DMR                       | Interstate 1<br>Network | ۲   |
|                                       | 44                   | 0.1000 +5 MHz     | CC1                       | Forkston                                             | Wyoming                                         | WR3IRS                         | OPEN DMR                       | Interstate 1<br>Network | •   |
|                                       | 44                   | 2.2750 +5 MHz     | CC0 NAC<br>RAN 131.8<br>/ | Derry, Bear Cave<br>Lookout                          | Westmoreland                                    | KE3PO                          | OPEN FM DMR DSTAR<br>NXDN P-25 |                         | 0   |
|                                       | 44                   | 2.1500 +5 MHz     | CC1 NAC                   | Greensburg,                                          | Westmoreland                                    | WC3PS                          | OPEN FM DMR DSTAR              | BrandMeister US         | 0   |

#### **DMR Information for Programming:**

• You should now have a screen like the one below.

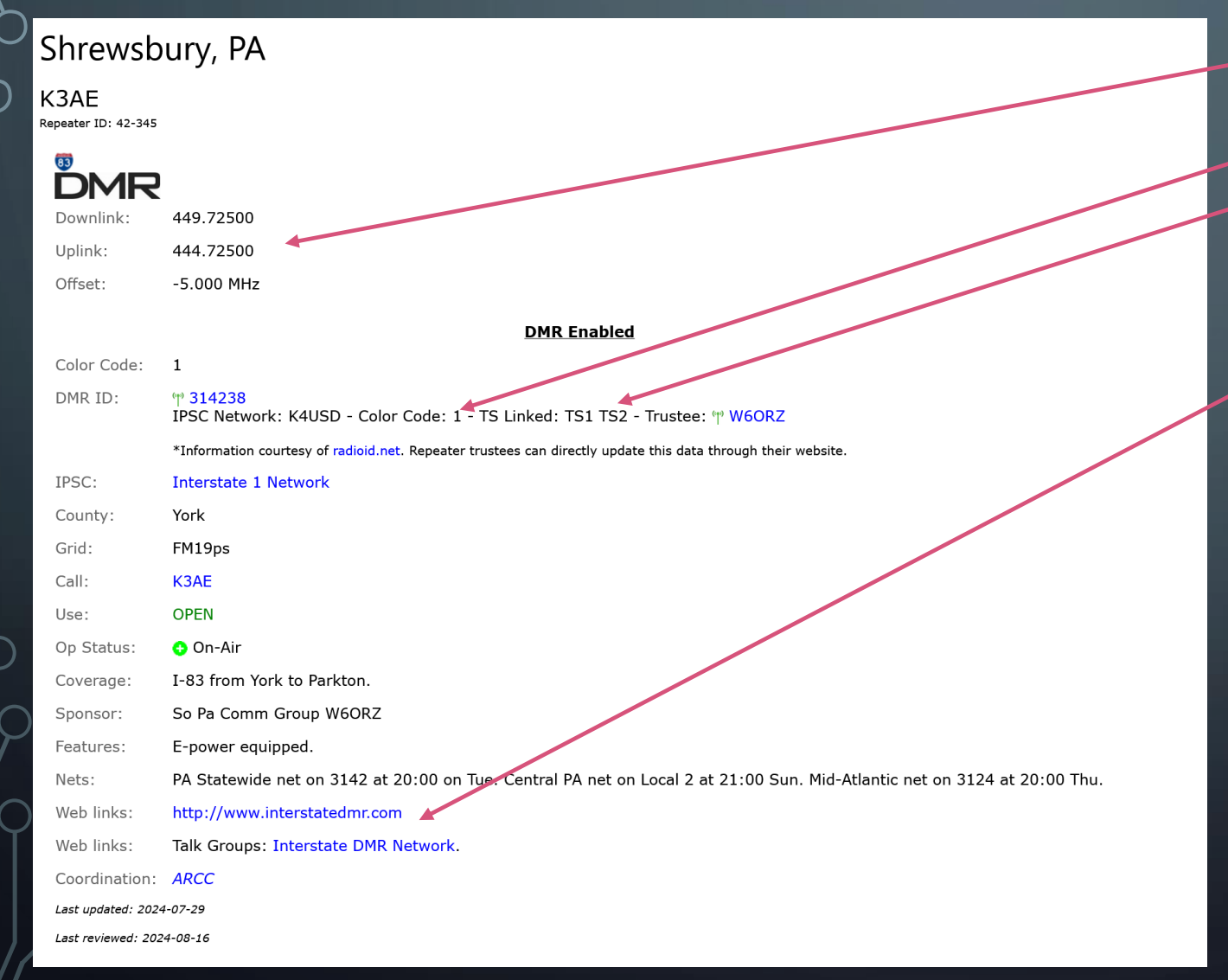

The Downlink, Uplink and Offset are programmed the same as an analog channel.
The Color Code for this repeater is "1".
The Time Slots "TS Linked" are TS1 and TS2. TS1 and TS2 are important since Talkgroups are associated with each Time Slot. You'll see more about this later.

• Links to the DMR Network where we will get the Talk Groups and Time Slots for this repeater.

### Talkgroups and Time Slots for the Shrewsbury K3AE Repeater:

#### Shrewsbury, PA

K3AE Repeater ID: 42-345

### DMR

 Downlink:
 449.72500

 Uplink:
 444.72500

 Offset:
 -5.000 MHz

#### DMR Enabled

| Color Code:         | 1                                                                                                    |
|---------------------|----------------------------------------------------------------------------------------------------|
| DMR ID:             | ሞ 314238<br>IPSC Network: K4USD - Color Code: 1 - TS Linked: TS1 TS2 - Trustee: ሞ W6ORZ                                  |
|                     | *Information courtesy of radioid.net. Repeater trustees can directly update this data through their website.             |
| IPSC:               | Interstate 1 Network                                                                                                    |
| County:             | York                                                                                                    |
| Grid:               | FM19ps                                                                                                    |
| Call:               | K3AE                                                                                                    |
| Use:                | OPEN                                                                                                    |
| Op Status:          | On-Air                                                                                                    |
| Coverage:           | I-83 from York to Parkton.                                                                                               |
| Sponsor:            | So Pa Comm Group W6ORZ                                                                                                   |
| Features:           | E-power equipped.                                                                                                    |
| Nets:               | PA Statewide net on 3142 at 20:00 on fue. Central PA net on Local 2 at 21:00 Sun. Mid-Atlantic net on 3124 at 20:00 Thu. |
| Web links:          | http://www.interstatedmr.com                                                                                             |
| Web links:          | Talk Groups: Interstate DMR Network.                                                                                     |
| Coordination:       | ARCC                                                                                                    |
| Last updated: 2024  | -07-29                                                                                                    |
| Last reviewed: 2024 | 1-08-16                                                                                                    |
|                     |                                                                                                    |

Click on this link and it will take you to the DMR Network we need for programming information.

#### **Time Slot and Talkgroup Information:**

- You should now be here: https://www.delmarvadmr.com/
- Click on "Talkgroups".

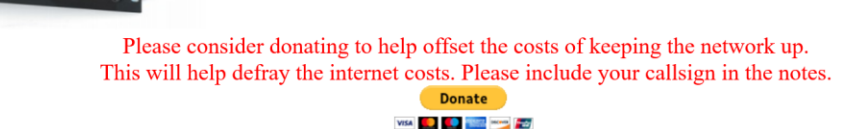

Home News & Help Talkgroups DE Repeaters MD Repeaters PA Repeaters NJ Repeaters Other Repeaters Interstate Servers Live View

This site will provide information for the WR3IRS Interstate DMR Repeater Network.

All spreadsheets updated 3/13/23

Eastern Shore Net talkgroup 8802 Monday's at 8:00 PM sponsored by Kent County Amateur Radio Club.

Please disable APRS and or GPS as this is not supported on Interstate repeaters.

If you notice one of the repeaters not working properly please let us know. With the amount of repeaters it is difficult to monitor all. KA3LAO and N3PPH are both good on QRZ.

This is Brandmeister's description of operating etiquette which we also like to follow here (opens in new page).

People question some of the rules, to carry Brandmeister talkgroups we must abide by their rules, here they are scroll down. (opens in new page).

#### **Time Slot and Talkgroup Information:**

• You should have the screen below. K3AE is on Bridge 2 Ports 1-30.

DMR

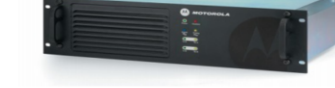

Home News & Help Talkgroups DE Repeaters MD Repeaters PA Repeaters NJ Repeaters Other Repeaters Interstate Servers Live View

Below are spreadsheets showing the repeaters and talkgroups available on the Interstate DMR network. For people without Excel they are provided in pdf format, if you prefer you can also download Excel files. If you are unsure of what bridge your local repeater is on use Peerwatch to find it.

Bridge 3 Ports 1-30 .pdf Bridge 3 Ports 31-50 .pdf

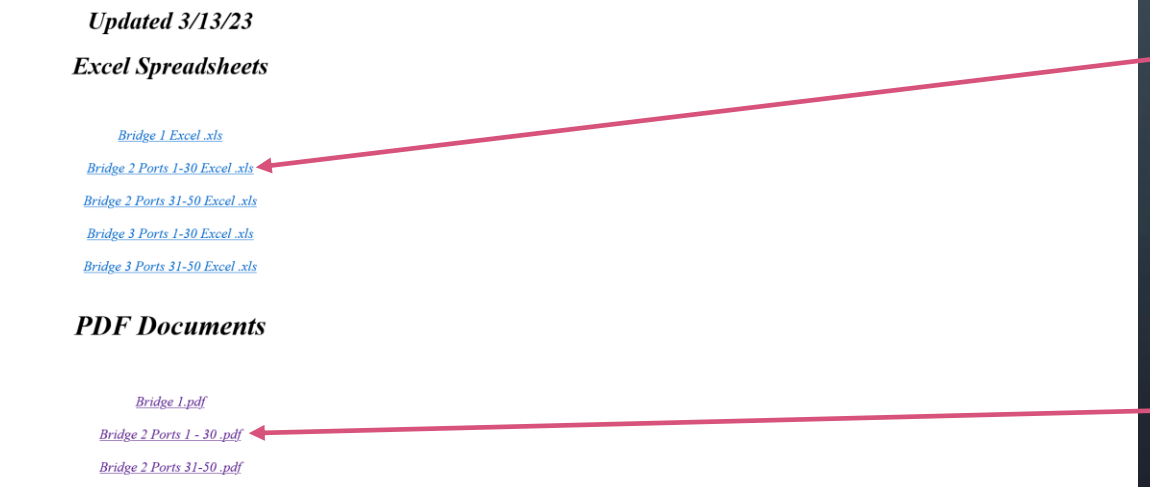

#### Click here for an Excel spreadsheet version.

Or

Click here for a pdf (version.

#### **Time Slot and Talkgroup Information:**

• I clicked on the pdf version and have the screen below.

Timeslot # nterstate Net c-Bridge - # Ports 1-30

St. Thomas, PA Charlestown, PJ Tyaskin, MD ( Pottsville, PA Hilltown, PA ( Princess Anne, M Frederica, DE teesers Summit,

Ephrata, PA Shrewsbury, PA Corbin City, NJ

Timeslot # nterstate Net c-Bridge - #

Ports 1-30

Talkgrou

Crossroad

PADME

DMR-MAF DMR-SE DMR-NE F-DARN

AWS V

Here is the Time Slot we will use. These are the Talkgroups in Timeslot 1.

Here is the Shrewsbury Repeater.

- The yellow blocks indicate a Talkgroup that can only be heard after pressing the PTT button.
- The green blocks indicate a Talkgroup that is always on (Full Time).
- The red blocks indicate a Talkgroup that is not available (na) or only used on Time Slot 2.

|                      |          |          |         |                       | Gree            | n Squ                    | are De              | enotes        | the T                    | alkgro             | oup is .           | Alway           | s On -            | (Full             | Гime)              |                   | Ye                       | ellow S            | Square             | e Deno              | otes P                | TT Tin                  | ner in              | Minut                    | es - Ko          | eyup t             | o Enal             | ole Tal                     | kgrou               | p (PT                           | T)                       |                    |
|----------------------|----------|----------|---------|-----------------------|-----------------|--------------------------|---------------------|---------------|--------------------------|--------------------|--------------------|-----------------|-------------------|-------------------|--------------------|-------------------|--------------------------|--------------------|--------------------|---------------------|-----------------------|-------------------------|---------------------|--------------------------|------------------|--------------------|--------------------|-----------------------------|---------------------|---------------------------------|--------------------------|--------------------|
| L<br>vork<br>2<br>Pe | ort TS1  | Туре     | TS2     | BM Worldwide 1 (91) * | Worldwide 1 (1) | Worldwide English 1 (13) | North America 1 (3) | Local 9-1 (9) | Southern MD 1 (311618) * | MD TAC 1 (31242) * | PA TAC 1 (31421) * | DelVal 1 (8801) | Tri-State 1 (2) * | Bridge 1 (3100) * | UA English 1 (113) | Delaware 1 (3110) | Delaware TAC 1 (31100) * | Wash DC 1(3111)*   | Florida 1 (3112) * | Maryland 1 (3124) * | New Jersey 1 (3134) * | Pennsylvania 1 (3142) * | Virginia 1 (3151) * | West Virginia 1 (3154) * | FL TAC 1 (31120) | NJ TAC 1 (31343) * | VA TAC 1 (31510) * | Virginia 1 C-Bridge (13151) | F-DARN TAC 1 (8810) | F-DARN TAC 1 Local 2 (8800)     | DC Regional 1 (315120) * | WV TAC 1 (31540) * |
| (VHF)                | 1 1      | M/SLR5   | 2       | 5                     | 5               | 5                        | 15                  | on            | TS2                      | 15                 | 15                 | na              | na                | 5                 | 5                  | TS2               | na                       | TS2                | TS2                | on                  | TS2                   | on                      | TS2                 | TS2                      | na               | na                 | na                 | TS2                         | na                  | na                              | 15                       | na                 |
|                      | 23       |          | 4       | 5                     | 5               | 5                        | 15                  | on            | TS2                      | na                 | na                 | na              | na                | 5                 | 5                  | TS2               | na                       | TS2                | on                 | TS2                 | TS2                   | TS2                     | TS2                 | TS2                      | 15               | na                 | na                 | na                          | on                  | 15                              | 15                       | na                 |
| ŧF)                  | 3 5      | P/83     | 6       | 5                     | 5               | 5                        | 15                  | on            | TS2                      | na                 | na                 | na              | na                | 5                 | 5                  | TS2               | na                       | TS2                | on                 | TS2                 | TS2                   | TS2                     | TS2                 | TS2                      | 15               | na                 | na                 | TS2                         | on                  | 15                              | 15                       | na                 |
| /HF)                 | 4 7      | P/84     | 8       | 5                     | 5               | 5                        | 15                  | on            | TS2                      | 15                 | 15                 | na              | na                | 5                 | 5                  | TS2               | na                       | TS2                | TS2                | on                  | TS2                   | on                      | TS2                 | on                       | na               | na                 | na                 | TS2                         | na                  | na                              | 15                       | 15                 |
| UHF)                 | 5 9      | P/84     | 10      | 5                     | 5               | 5                        | 15                  | on            | na                       | na                 | 15                 | on              | na                | 5                 | 5                  | na                | na                       | na                 | na                 | na                  | na                    | on                      | na                  | na                       | na               | na                 | na                 | na                          | na                  | na                              | 15                       | na                 |
| IF)                  | 6 11     | P/83     | 12      | 5                     | 5               | 5                        | 15                  | on            | TS2                      | 15                 | na                 | na              | 15                | 5                 | 5                  | TS2               | na                       | TS2                | TS2                | on                  | TS2                   | TS2                     | na                  | on                       | na               | na                 | na                 | TS2                         | na                  | na                              | 15                       | na                 |
| HF)                  | 1 13     | P/83     | 14      | 5                     | 5               | 5                        | 15                  | on            | 152                      | na                 | 15                 | na              | na                | 5                 | 5                  | 152               | na                       | 152                | 152                | 152                 | 152                   | on                      | 152                 | 152                      | na               | na                 | na                 | 152                         | na                  | na                              | 15                       | na                 |
| IF)                  | 0 10     | P/03     | 10      | 5                     | 5               | 5                        | 15                  | on            | 152                      | na                 | 15                 | on              | 152               | 5                 | 5                  | 152               | na                       | 152                | 152                | 152                 | 152                   | on                      | 152                 | 152                      | na               | na                 | na                 | 152                         | na                  | na                              | 15                       | na                 |
| (11115)              | 9 17     | D/R/     | 20      | <u> </u>              | 5               | 5                        | 15                  | on            | on                       | 15                 | na                 | na              | na                | 5                 | 5                  | 152               | na                       | 152                | 152                | on                  | 152                   | 152                     | 152                 | 152                      | na               | na                 | na                 | na                          | na                  | na                              | 15                       | na                 |
| (UHF)                | 10 13    | D/83     | 20      | <u> </u>              | <u> </u>        | <u> </u>                 | 15                  | on            | 152                      | 15                 | 15                 | na              | 15                | 5                 | 5                  | 152               | na                       | 152                | 152                | on                  | 152                   | 152                     | 152                 | 152                      | na               | na                 | na                 | 152                         | na                  | na                              | 15                       | na                 |
|                      | 12 23    | P/84     | 24      | 5                     | 5               | 5                        | 15                  | on            | 152<br>TC2               | na                 | 15                 | na              | 152               | 5                 | 5                  | 152               | 15                       | 152                | 152                | T52                 | 152                   | TCO                     | 152<br>TC2          | 152                      | na               | na                 | na                 | TEO                         | na                  |                                 | 15                       | na                 |
|                      | 13 25    | P/83     | 26      | 5                     | 5               | 5                        | 15                  |               | T52                      | na                 | 15                 | na              | 15                | 5                 | 5                  | TCO               | 15                       | T52                | T52                | 152                 | T52                   | 00                      | TS2                 | 152                      | na               | na                 | na                 | TS2                         | na                  | 110                             | 15                       | 110                |
|                      | 14 27    | P/83     | 28      | 5                     | 5               | 5                        | 15                  |               | TS2                      | na                 | 15                 | <br>            | na                | 5                 | 5                  | TS2               | na                       | TS2                | TS2                | TS2                 | TS2                   | on                      | TS2                 | 152                      | 110              | na                 | 110                | TS2                         | na                  |                                 | 15                       |                    |
| IHE)                 | 15 29    | P/83     | 30      | 5                     | 5               | 5                        | 15                  |               | 152                      | 15                 | 15                 | na              | na                | 5                 | 5                  | TS2               | na                       | TS2                | TS2                | on                  | TS2                   | on                      | TS2                 | TS2                      | na               | na                 | na                 | TS2                         | na                  | na                              | 15                       | na                 |
| HF)                  | 16 31    | M/83     | 36      | 5                     | 5               | 5                        | 15                  | OP            | 4157                     | na                 | na                 | on              | TS2               | 5                 | 5                  | TS2               | na                       | TS2                | TS2                | TS2                 | on                    | T52                     | TS2                 | TS2                      | na               | 15                 | na                 | TS2                         | na                  | na                              | 15                       | na                 |
|                      | 17 33    |          | 34      | 5                     | 5               | 5                        | 15                  | on            | TS2                      | 15                 | na                 | na              | na                | 5                 | 5                  | TS2               | na                       | TS2                | TS2                | on                  | TS2                   | TS2                     | TS2                 | TS2                      | na               | na                 | na                 | na                          | na                  | na                              | 15                       | na                 |
| IE)                  | 35       | P/83     | 36      | 5                     | 5               | 5                        | 27                  | on            | TS2                      | 15                 | na                 | na              | 15                | 5                 | 5                  | TS2               | na                       | TS2                | TS2                | on                  | TS2                   | TS2                     | TS2                 | TS2                      | na               | na                 | na                 | TS2                         | na                  | na                              | 15                       | na                 |
| UHF)                 | 19 37    | P/83     | 38      | 5                     |                 | 5                        | 15                  | on            | TS2                      | 15                 | na                 | na              | na                | 5                 | 5                  | on                | 15                       | TS2                | TS2                | on                  | TS2                   | T52                     | TS2                 | T52                      | na               | na                 | na                 | TS2                         | na                  | na                              | 15                       | na                 |
| UHF)                 | 20 39    | P/SLR5   | 40      | 5                     | 5               | 15                       | 15                  | on            | TS2                      | 15                 | na                 | na              | na                | 5                 | 5                  | TS2               | na                       | TS2                | TS2                | on                  | TS2                   | TS2                     | TS2                 | TS2                      | na               | na                 | na                 | TS2                         | na                  | na                              | 15                       | na                 |
| JHF)                 | 21 41    | P/84     | 42      | 5                     | _5/             | 5                        | 15                  | on            | TS2                      | 15                 | na                 | na              | 15                | 5                 | 5                  | on                | 15                       | TS2                | TS2                | on                  | TS2                   | TS2                     | TS2                 | T52                      | na               | na                 | na                 | TS2                         | na                  | na                              | 15                       | na                 |
| IF)                  | 22 43    |          | 44      | 5                     | 5               | 5                        | 15                  | on            | TS2                      | па                 | na                 | na              | TS2               | 5                 | 5                  | TS2               | na                       | TS2                | TS2                | TS2                 | on                    | on                      | TS2                 | TS2                      | na               | 15                 | na                 | TS2                         | na                  | na                              | 15                       | па                 |
| IF)                  | 23 45    | Pr64     | 46      | 15                    | 5               | 5                        | 15                  | on            | TS2                      | na                 | na                 | na              | 15                | 5                 | 5                  | on                | 15                       | TS2                | TS2                | TS2                 | TS2                   | TS2                     | TS2                 | TS2                      | na               | na                 | na                 | TS2                         | na                  | na                              | 15                       | na                 |
| HF)                  | 24 47    | P/84     | 48      | 5                     | 5               | 5                        | 15                  | on            | TS2                      | 15                 | na                 | na              | na                | 5                 | 5                  | TS2               | na                       | TS2                | TS2                | on                  | TS2                   | TS2                     | on                  | on                       | na               | na                 | 15                 | on                          | na                  | na                              | 15                       | 15                 |
| HF)                  | 49       | P/84     | 50      | 5                     | 5               | 5                        | 15                  | on            | TS2                      | 15                 | na                 | na              | 15                | 5                 | 5                  | on                | 15                       | TS2                | TS2                | TS2                 | TS2                   | TS2                     | TS2                 | TS2                      | na               | na                 | na                 | TS2                         | na                  | na                              | 15                       | na                 |
|                      | 26 51    | P/SP to  | 52      | 5                     | 5               | 5                        | 15                  | on            | TS2                      | na                 | 15                 | on              | TS2               | 5                 | 5                  | TS2               | na                       | TS2                | TS2                | TS2                 | TS2                   | on                      | TS2                 | TS2                      | na               | na                 | na                 | TS2                         | na                  | na                              | 15                       | na                 |
| est                  | 2/ 53    | N/A      | 54      | na                    | 5               | 5                        | 5                   | on            | T52                      | na                 | 5                  | na              | na                | na                | 5                  | 152               | na                       | TS2                | TS2                | 5                   | TS2                   | 5                       | TS2                 | T52                      | na               | na                 | na                 | 152                         | na                  | na                              | 15                       | па                 |
| ace                  | 20 57    | N/A      | 00      | na                    | 5               | 5                        | 15                  | on            | 15                       | na                 | 15                 | 15              | na                | na                | na                 | 15                | na                       | 152                | na                 | on                  | na                    | on                      | na                  | 152                      | na               | na                 | na                 | na                          | na                  | na                              | 15                       | na                 |
| Toct                 | 30 59    | N/A      | 60      | na                    | lid             | lia                      | па                  | OII           | na                       | па                 | na                 | na              | па                | lid               | na                 | na                | na                       | na                 | na                 | fid                 | na                    | па                      | па                  | па                       | па               | na                 | na                 | na                          | nd                  | na                              | 15                       | na                 |
| Test                 | c-Bridge | Donosto  | ar Info | lid                   |                 |                          |                     |               |                          |                    |                    |                 |                   |                   |                    |                   |                          |                    |                    |                     |                       | -                       |                     |                          | _                |                    |                    |                             |                     |                                 |                          |                    |
| L<br>vork<br>2       | e-bridge | ancpedie |         | M Worldwide 1 (91) *  | Worldwide 1 (1) | orldwide English 1 (13)  | North America 1 (3) | Local 9-1 (9) | uthern MD 1 (311618) *   | MD TAC 1 (31242) * | PA TAC 1 (31421) * | DelVal 1 (8801) | Tri-State 1 (2) * | Bridge 1 (3100) * | UA English 1 (113) | Delaware 1 (3110) | aware TAC 1 (31100) *    | Wash DC 1 (3111) * | Florida 1 (3112) * | Maryland 1 (3124) * | iew Jersey 1 (3134) * | ennsylvania 1 (3142) *  | Virginia 1 (3151) * | est Virginia 1 (3154) *  | FL TAC 1 (31120) | NJ TAC 1 (31343) * | VA TAC 1 (31510) * | ginia 1 C-Bridge (13151)    | F-DARN TAC 1 (8810) | <b>NRN TAC 1 Local 2 (8800)</b> | Regional 1 (315120) *    | WV TAC 1 (31540) * |
|                      |          |          |         | -                     |                 | Ň                        |                     |               | So                       |                    |                    |                 |                   |                   |                    |                   | De                       |                    |                    |                     | 2                     | ě.                      |                     | 3                        |                  |                    |                    | Vir                         |                     | <u>a</u> .                      | DG                       |                    |

| field flaster control rangeou | мст | = Ma | aster | Control | Tal | kgrou | η |
|-------------------------------|-----|------|-------|---------|-----|-------|---|
|-------------------------------|-----|------|-------|---------|-----|-------|---|

Upon activation of an "off" MCT talkgroup ID, that will remove the talkgroups assigned to the associated timesiot so an unwanted talkgroup does not takeover another talkgroup for timed period. After using the MCT, then PT the talkgroup you want to use to re-activate it. Remember to re-activate the timeslot by using the "on" MCT talkgroup ID when you are finished if your QSO was less than 15 minutes. All MCT's TX on TS1, even if they control TS2. The MCT only controls the talkgroups on the timeslot, on the repeater you are using.

The Interstate c-Bridge Talkgroups that are cross connected to the Brandmeister Network are noted with a \*

- Open the programming software for your radio.
- First step is to put in your DMR ID and call sign. Your screen may be different.

| DJ_MD5[DJ-MD5:UHF(400 - 480                | MHz} VHF | [13s - 174 MHz]][:C:\Users\dennis\Decuments\Ham Radio | )Alinco/Alinco/Togramming/Alinco_DI-MD5_7_4_23YORK_NORTHAMPTON.rdt] Ver:1.13 e | o ×   |
|--------------------------------------------|----------|-------------------------------------------------------|--------------------------------------------------------------------------------|-------|
| ile Model Set Program Toc<br>🗋 🞏 🖬 🕫 🕺 🖬 🕰 | ol View  | Help                                                  |                                                                                |       |
| J-MD5                                      | No       | Radio ID Name                                         | f                                                                              |       |
| -Channel                                   |          | 3142541 KC3FOV DMR                                    |                                                                                |       |
| Zone                                       | 2        |                                                       |                                                                                |       |
| FM                                         | 4        |                                                       |                                                                                |       |
| -Auto Repeater Offset F                    | 5        |                                                       |                                                                                |       |
| -Optional Setting                          | 7        |                                                       |                                                                                |       |
| -Alarm Setting                             | 8        |                                                       |                                                                                |       |
| -Hot Key                                   | 10       |                                                       |                                                                                |       |
| - Radio ID List                            | 11       |                                                       |                                                                                |       |
| Talk Groups                                | 12       |                                                       |                                                                                |       |
| Receive Group Call Lis                     | 14       |                                                       |                                                                                |       |
| Encryption Code                            | 15       |                                                       |                                                                                |       |
| -120000                                    | 17       |                                                       |                                                                                |       |
| -2000140000                                | 18       |                                                       |                                                                                |       |
| -6000180000                                | 20       |                                                       |                                                                                |       |
|                                            | 21       |                                                       |                                                                                |       |
| 120001140000                               | 23       |                                                       |                                                                                |       |
| - 160001160000                             | 24       |                                                       |                                                                                |       |
| 180001200000                               | 26       |                                                       |                                                                                |       |
| - Digital APRS Informatic                  | 27       |                                                       |                                                                                |       |
| Analog                                     | 29       |                                                       |                                                                                |       |
| -5Tone Setting                             | 30       |                                                       |                                                                                |       |
| 2Tone Setting                              | 32       |                                                       |                                                                                |       |
| - Drivit Setting                           | 33       |                                                       |                                                                                |       |
|                                            | 34       |                                                       |                                                                                |       |
|                                            | 36       |                                                       |                                                                                |       |
|                                            | 37       |                                                       |                                                                                |       |
|                                            | 39       |                                                       |                                                                                |       |
|                                            | 40       |                                                       |                                                                                |       |
|                                            | 42       |                                                       |                                                                                |       |
|                                            | 43       |                                                       |                                                                                |       |
|                                            | 45       |                                                       |                                                                                |       |
|                                            | 46       |                                                       |                                                                                |       |
|                                            | 48       |                                                       |                                                                                |       |
|                                            | 49       |                                                       |                                                                                |       |
|                                            | 50       |                                                       |                                                                                |       |
|                                            | 52       |                                                       |                                                                                |       |
|                                            | 53       |                                                       |                                                                                |       |
|                                            | 55       |                                                       |                                                                                |       |
|                                            | 56<br>57 |                                                       |                                                                                |       |
|                                            | 58       |                                                       |                                                                                |       |
|                                            | 59<br>60 |                                                       |                                                                                |       |
|                                            | 61       |                                                       |                                                                                |       |
|                                            | 62       |                                                       |                                                                                |       |
|                                            | 64       |                                                       |                                                                                |       |
|                                            | 65       |                                                       |                                                                                |       |
|                                            | •        |                                                       |                                                                                | •     |
| itatus                                     |          |                                                       | 10/4/2024 [617                                                                 | 17 AM |

- Let's program a few Talk Groups and start with a few that are local and Always On (Full Time in green).
- Follow the Shrewsbury, PA (UHF) row. All are Call Alert (None), Call Type (Group Call).
- Local 9-1 (9), Maryland 1 (3124) and Pennsylvania 1 (3142). TG/DMR ID is in parenthesis ()

|                                               |        |        |              | _           |      |        |       |         |          |         |        |         |          |      |       |       |        |       |         |       |       | DJ D | J_MD5[DJ-MD5/UHF{400 - 48 | 80 MHz} | VHF{136 - 174 N | 1Hz}][:C:\Users\dennis\ | Documents\Ham | Radio\Alinco\Alinco Pr | ogramming\Alinco_[ | DJ-MD5_7_4_23YORK_NORTH |
|-----------------------------------------------|--------|--------|--------------|-------------|------|--------|-------|---------|----------|---------|--------|---------|----------|------|-------|-------|--------|-------|---------|-------|-------|------|---------------------------|---------|-----------------|-------------------------|---------------|------------------------|--------------------|-------------------------|
| 1                                             |        |        |              |             | Gre  | en Squ | ar De | notes t | he Talk  | group i | Always | On - (F | ull Tin  | 1e)  | )     | ello: | Square | Denot | tes P 🗂 | Time  | er in | File | Model Set Program T       | Tool V  | ew Help         |                         |               |                        |                    |                         |
|                                               |        |        |              |             |      |        |       |         |          |         |        |         |          |      |       |       |        |       |         |       |       |      | ጅ 🖬 ୟ 🚧 🏜 [               |         |                 |                         |               |                        |                    |                         |
| 1                                             |        |        |              | :           |      | (13)   | 2     | ×       |          |         |        |         |          |      |       |       |        |       | :       | :     |       | DJ-I | MD5<br>Public             | No      | . TG/DMR II     | Call Alert              |               | Name                   | Call Type          |                         |
| 1                                             |        |        |              | -           | 2    | -      | 8     | -       | 6 3      | 2       | 2      | •       |          | 2    | 1 2   | 2     |        | Ŧ     | N.      | 1     | 2     |      | Channel                   | 1       | 9998            | None                    |               | Parrot                 | Private Ca         | I                       |
| Timeslot #1                                   |        |        |              | 1.2         |      | - 5    |       | 2       | 8 3      | ÷.      | 8      | 8       | 8   3    |      | 18    | 1.5   | 2      | - 2 - | 8       | 8     | 2     |      | Zone                      | 2       | 9               | None                    |               | Local 9-1              | Group Cal          | 1                       |
| Interstate Network                            |        |        |              | 3           |      | -in-   | ų s   | 7       | 2 3      | 5       | 3      | -       | 3 .      |      |       | 10    | 5      | 0     | 1       | -     | 0     |      | -Scan List                | 3       | 3173            | None                    | M             | IID ATLANTIC 1         | Group Cal          | 1                       |
| c-Bridge - #2                                 |        |        |              | 1           | w id | 5      | ě.    | 2       |          |         | 1      | 2       | - 1      | 3 9  | 1 8   | 1.7   | -      | 12    | 2       | -     | -     |      | FM                        | 4       | 31242           | None                    |               | MD TAC1                | Group Cal          | I                       |
| Ports 1-30                                    |        |        |              | 3           | 1    | ş      | 1     |         | <b>X</b> | 9       | 3      | 8       | 8        | 2    |       | ă     | -2     | 1     | 2       | 2     | 1     |      | -Auto Repeater Offset F   | F 5     | 2               | None                    | S             | SCPA LOCAL 2           | Group Cal          | 1                       |
|                                               |        |        |              | 3           | No.  | 3      | ŧ     | 2       | 8 2      | E F     | 2      | 1       | 2 1      |      |       | 1 1   | er i   | 5     | Å.      | A.    | 2     |      | -Basic information        |         | 3124            | None                    |               | MD WIDE 1              | Group Cal          | 1                       |
| 1                                             |        |        |              | -           | 1    | - Pe   | No.   |         | 4 3      | 2       |        | -       |          | 5    |       | 1 8   | 1      | - 2   | 1       |       | 5     |      | Optional Setting          | 7       | 8               | None                    |               | PENN-MAR 2             | Group Cal          | 1                       |
| 1                                             |        |        |              |             |      | M/o    |       |         | 4        |         |        |         |          |      | 2     |       |        |       | 2       | 2     |       |      | -Alarm Setting            | 8       | 3172            | None                    |               | NE Region 1            | Group Cal          | 1                       |
|                                               | Port 1 | T\$1 T | ype 1        | 52          |      |        |       |         |          |         |        |         |          |      |       |       |        |       |         |       |       |      | - Local Information       | 9       | 1               | None                    | N             | VORLDWIDE 1            | Group Cal          | 1                       |
| Seven Springs, PA (VHF)                       | 1      | 1 M    | SLR5         | 2 5         | 5    | 5      | 15    | on      | 152 1    | 5 15    | na     | na      | 5 5      | 5 15 | 2 na  | 152   | 152    | on    | 152     | on    | 152   |      | HOLKEY                    | 10      | 310             | None                    |               | TAC 310 2              | Group Cal          | 1                       |
|                                               | 2      | 3      |              | 4 🗖         | 5    | 5      | 15    | on      | 152 n    | a na    | na     | na      | 5        | 5 12 | 2 na  | 152   | on     | 152   | 152     | 152 1 | 152   |      | Igital<br>Dedie ID Lief   | 11      | 31420           | None                    |               | PEMA/ACS               | Group Cal          | I                       |
| Clermont, FL (UHF)                            | 3      | 2 1    | 183          | : 🛏         | - 5  | 5      | 15    | on      | 152 0    | na na   | 110    | 0.0     | 2        |      | 2 0.0 | 157   | 00     | 157   | 152     | 157   | 152   |      |                           | 12      | 91              | None                    | BM            | WORLDWIDE 1            | Group Cal          | 1                       |
| St. Thomas, PA (VHF)<br>Charlestown, PA (UNF) | -      | 9 9    | 104          | <u>.</u> Н  |      | 2      | 15    | 00      | 157 1    | 2 15    | 0.0    | Pol .   | 2        |      | 1 1.0 | 157   | 152    | 00    | 157     | 00    | 15/   |      | Profabricated SMC         | 13      | 3142            | None                    |               | PA WIDE 1              | Group Cal          | 1                       |
| Tyaskin, MD (VHF)                             | 6      | 11 P   | 183          | 12          | 5    | 5      | 15    | 00      | 152      | 5 10    | -      | 15      | S I      | 5    | 2 04  | 153   | 152    | 00    | 152     | 152   | 0.0   |      | Peceive Group Call Lis    | . 14    | 31421           | None                    |               | PA TAC 1               | Group Cal          | 1                       |
| Pottsville, PA (UHF)                          | 7      | 13 P   | 483          | 14 5        | 5    | 5      | 15    | on      | 152 0    | 1 15    | D.A    | 114     | 5        | 5 15 | 2 na  | 157   | 152    | 152   | 152     | on    | 152   |      | Encryption Code           | 15      | i 311           | None                    |               | TAC 311 2              | Group Cal          | 1                       |
| Hilltown, PA (UHF)                            | 8      | 15 P   | 183          | 16          | 5    | 5      | 15    | 00      | T52 n    | 4 15    | 00     | 152     | 5        | 5 15 | 2 na  | 152   | 152    | 152   | 152     | on    | 152   |      | Digital Contact List      | 16      | 312             | None                    |               | TAC 312 2              | Group Cal          | 1                       |
|                                               | 9      | 17 1   | N/A          | 18 5        | 5    | 5      | 15    | on      | on 1     | 5 na    | na     | 11.0    | 5        | 5 15 | 2 na  | 152   | 152    | 08    | 152     | 152 1 | 152   |      | 1                         | 17      | 313             | None                    |               | TAC 313 2              | Group Cal          | 1                       |
| Princess Anne, MD (UHF)                       | 10     | 19 P   | 704          | 20          | - 5  | 5      | 15    | on      | 152 1    | ) na    | na     | 15      | 2        |      | 2 0.0 | 157   | 152    | 00    | 152     | 152   | 152   |      | 2000140000                | 18      | 314             | None                    |               | TAC 314 2              | Group Cal          | 1                       |
| Frederica, DE (UUE)                           | 12     | 23 0   | 184          | 24          | - 2  | 2      | 15    | 00      | 152 0    |         | Dig .  | 15      | <u> </u> |      | 15    | 157   | 152    | 152   | 152     | 152   | 152   |      | 4000160000                | 19      | 315             | None                    |               | TAC 315 2              | Group Cal          | 1                       |
| Reesers Summit, PA (UHF)                      | 13     | 25 P   | 183          | 26          | 5    | 5      | 15    | 00      | 152 8    | 15      | -      | 11.0    | 5        | 5 15 | 2 1.4 | 152   | 152    | 152   | T52     | 00    | 152   |      | 6000180000                | 20      | 316             | None                    |               | TAC 316 2              | Group Cal          | 1                       |
| Ephrata, PA (UHE)                             | 14     | 27 P   | 183          | 28          | 5    | 5      | 15    | on      | 152      | 15      | 8.6    | 11.0    | 5        | 5 15 | 2 na  | 152   | 152    | 152   | T52     | on    | 152   |      | 80001100000               | 21      | 317             | None                    |               | TAC 317 2              | Group Cal          | 1                       |
| Shrewsbury, PA (UHF)                          | 15     | 29 P   | 183          | 30 5        | 5    | 5      | 15    | 08      | 152 1    | 5 15    | ma     | na      | 5        | 5 12 | 2 na  | 152   | 152    | 00    | 152     | on    | 152   |      | 100001120000              | 22      | 318             | None                    |               | TAC 318 2              | Group Cal          | I                       |
| Corbin City, NJ (UHF)                         | 16     | 31 N   | 4/83         | 32          | 5    | 5      | 15    | 08      | 152 0    | -       | 00     | 152     | 5        | 5 10 | 2 na  | 157   | 152    | 157   | on      | 152 1 | 152   |      | 120001140000              | 23      | 319             | None                    |               | TAC 319 2              | Group Cal          | 1                       |
| C-1-E-14 HD (1995)                            | 17     | 33     | 181          | 34          | 5    | 5      | 15    | 00      | 152 1    | > na    | 6.0    | na l    | 2        |      | 1 100 | 157   | 152    | 08    | 152     | 157   | 157   |      | 140001160000              | 24      |                 |                         |               |                        |                    |                         |
| Enderalshurn MD (UNE)                         | 10     | 37 0   | 183          | ΩH          |      | 2      | 15    | 00      | 152      | 2 10    | 0.0    | 10      |          |      | 15    | 15/   | 157    | 00    | 157     | 152   | 152   |      | 160001180000              | 25      | 5               |                         |               |                        |                    |                         |
| Owings Mills, MD (UHF)                        | 20     | 39 P.  | SLR5         | 40          | 5    | 5      | 15    | on      | 152      | 5 24    |        | 114     | Ś I      | 5 15 | 2 10  | 150   | 152    | 00    | 152     | 152 1 | 152   |      | 180001200000              | 26      |                 |                         |               |                        |                    |                         |
| Hazlettville, DE (UHF)                        | 21     | 41 P   | 184          | 12 3        | 5    | 5      | 15    | on      | 152 1    | 5 ma    | n.     | 15      | 5        | 5 0  | 15    | 152   | 152    | 08    | T52     | TS2 1 | 152   |      | Friends List              | 27      | ,               |                         |               |                        |                    |                         |
| Trenton, NJ (UHF)                             | 22     | 43     |              | 64 5        | 5    | 5      | 15    | on      | 152 n    | a na    | ma     | 152     | 5 5      | 5 15 | 2 na  | 152   | 152    | 152   | on      | on    | 152   |      | Digital APRS Information  | 28      |                 |                         |               |                        |                    |                         |
| Scaford, DE (UHF)                             | 23     | 45 P   | 184          | 45 5        | 5    | 5      | 15    | on      | 152 0    | a na    | na     | 15      | 5        | 5 0  | n 15  | 157   | 152    | 152   | 152     | 152 1 | 152   | ÷. / | nalog                     | 20      |                 |                         |               |                        |                    |                         |
| Bluemont, VA (UHF)                            | 24     | 47 P   | 184          | 45          | 5    | 2      | 15    | on      | 152 1    | > na    | D8     | na      | 2        |      | 2 na  | 157   | 152    | 00    | 152     | 152   | on    |      | -Analog Address Book      | 20      |                 |                         |               |                        |                    |                         |
| Dagsboro, DE (UHF)                            | 25     | 49 P   | 104<br>SI D4 | 57 L        |      | - 2    | 15    | on      | 157      | 3 8.4   | R.O.   | 15      | 2        | 0    | 15    | 157   | 152    | 157   | 157     | N/    | 152   |      | -5Tone Setting            | 21      |                 |                         |               |                        |                    |                         |
| Dapton Portable / Test                        | 27     | 51 PD  | N/A          | 54 <b>-</b> |      |        | -15   | 00      | 157 8    | 15      | 00     | 137     | 2        |      | 2 1.4 | 157   | 157    |       | 152     | on    | 157   |      | -2Tone Setting            | - 31    |                 |                         |               |                        |                    |                         |
| Remote TC Interface                           | 28     | 55     | NA           | 56          | -    | 1      | 15    | 00      | 15       | 15      | 15     | 0.0     |          |      | 0.0   | 150   | 80     | 00    | 0.0     | 00    | 0.0   |      | DTMF Setting              | 32      | -               |                         |               |                        |                    |                         |
| Remote TG Interface                           | 29     | 57     | NA           | 58          | 0.00 | 0.0    | 04    | 00      | Da a     | a na    | 0.0    | na      | 10 0     | 10 0 | 3 0.0 | 00    | 00     | 64    | na      | 0.0   | 0-8   |      |                           | 33      |                 |                         |               |                        |                    |                         |
| Reserved for RDAC/Test                        | 30     | 59 1   | N/A          | 60 n        |      |        |       |         |          |         |        |         |          |      |       |       |        |       |         |       |       |      |                           | 34      |                 |                         |               |                        |                    |                         |
|                                               |        |        |              |             |      |        |       |         |          |         | _      |         |          |      |       |       |        | _     |         |       |       |      |                           | 26      |                 |                         |               |                        |                    |                         |

- Channels This is where you program the repeater Frequency, Color Code (CC) and Time Slot (TS).
- Color Code is 1 for all DMR Channels. Time Slot is 1 or 2 depending on the channel being programmed. Channel Type is Digital for DMR. Band Width is 12.5K.
- The above steps are done for every Talk Group. Be mindful of the Time Slot used for each Talk Group.

| Shrewsb                     | ury, PA                              |                                   |                                             |                          | DJ [     | DJ_MD5[DJ-MD5:UHF{400 - 48 | B0 MHz | z} VHF{136 - 174 MHz}] <br>View Help | [:C:\Users\den | nis\Docum   | ents\Ham R   | adio\Alinco     | Alinco Prog  | ramming\Alino     | co_DJ-MD5_ | _7_4_23YORK       |
|-----------------------------|--------------------------------------|-----------------------------------|---------------------------------------------|--------------------------|----------|----------------------------|--------|--------------------------------------|----------------|-------------|--------------|-----------------|--------------|-------------------|------------|-------------------|
| KOAF                        | <b>y</b> .                           |                                   |                                             |                          |          | i 🛱 🔲 i 🕫 🕺 🏦 🙆            |        |                                      |                |             |              |                 |              |                   |            |                   |
| KJAE<br>Repeater ID: 42-345 |                                      |                                   |                                             |                          | DJ-      | MD5<br>Public              | DJ C   | Channel Information Edit             | t16            |             | •            | • •             | · · ·        |                   | ;          |                   |
| ĎMR                         |                                      |                                   |                                             |                          |          |                            |        | Channel Name                         |                | 3142-PA WID | E            |                 |              |                   |            | 0RK 140<br>441DM  |
| Downlink:                   | 449.72500                            |                                   |                                             |                          |          | Scan List                  |        | Receive Frequency                    | 440 72500      | — Di        | gital        |                 |              |                   |            | 442.2             |
| Uplink:                     | 444.72500                            |                                   |                                             |                          |          |                            |        | Transmit Frequency                   | 449.72500      | _           |              | Contact         |              | PA WIDE 1         | 1          | 17DMR             |
| Offset:                     | -5.000 MHz                           |                                   |                                             |                          |          | -Basic information         |        | 01                                   | 1 44.72000     | _           |              | Radio ID        | KC3FOV DM    | IR                | -          | 142-PA            |
| 1                           |                                      | DMR Eng                           | bled                                        |                          |          |                            |        | Transmit Power                       | D-Digital      | -           |              | Color Code      | 1            |                   | -          | 1421-P            |
| Color Code:                 | 1                                    | DERCEN                            |                                             |                          |          | - Local Information        |        | Band Width                           | High           | -           |              | Slot            | Slot1        |                   | -          | PEMA3             |
| DMR ID:                     | •<br>91 314238                       |                                   |                                             |                          |          | Hot Key                    |        | TX Permit                            | Alwaya         |             | Rece         | ive Group List  | None         |                   | -          | VEATH             |
| Drik ID.                    | IPSC Network: K4USD - Color          | Code: 1 - TS Linked: TS1          | TS2 - Trustee: 1 W6ORZ                      |                          |          | -Radio ID List             |        | Scan List                            | None           | -           | Dig          | ital Encryption | Off          |                   | -          | LION 1            |
|                             | *Information courtesy of radioid.net | t. Repeater trustees can directly | update this data through their website.     |                          |          | Talk Groups                |        | APRS Report                          | Off            | -           | Er           | crypton Type    | Normal Encry | ption             | •          | RY LOC            |
| IPSC:                       | Interstate 1 Network                 |                                   |                                             |                          |          |                            | -      | APRS Report Channel                  | 1              | -           |              |                 |              |                   |            | 242 MD            |
| County:                     | York                                 |                                   |                                             |                          |          | Encryption Code            |        | TX Prohibit                          | Talk Around    | _           | 🔲 Simp       | lex TDMA        |              | Call Confirmation |            | 24-MD \           |
| Grid:                       | FM19ps                               |                                   |                                             |                          |          | Digital Contact List       |        | Work Alone                           | Through Mod    | le          |              | A Adaptive      |              | Ranging           |            | 42-PA V<br>421-PA |
| Call:                       | K3AE                                 |                                   |                                             |                          |          | 2000140000                 |        | Analog<br>CTCSS/DCS Decode           |                | _           |              |                 |              |                   |            | REGIO             |
| Use:                        | OPEN                                 |                                   |                                             |                          |          | -4000160000                |        | CTCSS/DCS Encode                     |                | <u> </u>    |              |                 |              |                   |            | 420-PE            |
| Op Status:                  | 😋 On-Air                             |                                   |                                             |                          |          |                            |        | Squelch Mode                         | Carrier        |             |              | 7               |              |                   |            | PARRO             |
| Coverage:                   | I-83 from York to Parkton.           |                                   |                                             |                          |          | 100001120000               |        | Optional Signal                      |                | -           | _            |                 |              |                   |            | ENN MA            |
| Sponsor:                    | So Pa Comm Group W6ORZ               |                                   |                                             |                          |          | 120001140000               |        | DTMF ID                              |                | -           |              | Reverse         |              |                   |            | /ORLD             |
| Features:                   | E-power equipped.                    |                                   |                                             |                          |          |                            |        | 2Tone ID                             | 1              | -           | 2т           | ONE Decode      | 1            | -                 |            | REGIO             |
| Nets:                       | PA Statewide net on 3142 at 2        | 20:00 on Tue. Central PA n        | et on Local 2 at 21:00 Sun. Mid-Atlantic ne | et on 3124 at 20:00 Thu. |          |                            |        | 5Tone ID                             | 1              | ~           | Cu           | istom CTCSS     | 251.1        |                   |            | ATALN             |
| Web links:                  | http://www.interstatedmr.com         | n                                 |                                             |                          |          | Digital APRS Informatic    | c      | PTT ID                               | Off            | ~           |              |                 | 2.71.1       |                   |            | AC 310            |
| Web links:                  | Talk Groups: Interstate DMR          | Network.                          |                                             |                          | <b>.</b> | Analog                     |        |                                      |                |             |              |                 |              |                   |            | AC 31             |
| Coordination:               | ARCC                                 |                                   |                                             |                          |          | -Analog Address Book       |        |                                      | <u>О</u> К     |             | Cancel       |                 | Previous     | Next              |            | AC 313            |
| Last updated: 2024          | 4-07-29                              |                                   |                                             |                          |          | 2Tone Setting              |        | 449.72000 4                          | 44.72500       |             | High         | 12.01           | 011          | 011               |            | AC 314            |
| Last reviewed: 202          | 4-08-16                              |                                   |                                             |                          |          | DTMF Setting               | 3      | 3 449.72500 4<br>449.72500 4         | 44.72500       | D-Digital   | High<br>High | 12.5K           | Off          | Off               |            | TAC 31            |
|                             |                                      |                                   |                                             |                          |          |                            |        | 110112000 4                          |                | 2 Digital   |              | .2.0.1          | 0            | 0                 |            |                   |

The Channel list should start looking like the one below. This is an example from my radio and you can see Pennsylvania 1 (3142) is channel 16. I have Analog and DMR channels programmed for York County and Analog channels for Northampton County.

| File Model Set Program To | ool View | Help                 |                       |                 |       |               |                   |                   |                  |                |              |                    |
|---------------------------|----------|----------------------|-----------------------|-----------------|-------|---------------|-------------------|-------------------|------------------|----------------|--------------|--------------------|
| 🗅 📂 🖬 😕 🚧 🏜 📢             | 00       |                      |                       |                 |       |               |                   |                   |                  |                |              |                    |
| DJ-MD5                    | No.      | Receive<br>Frequency | Transmit<br>Frequency | Channel<br>Type | Power | Band<br>Width | TCSS/DC<br>Decode | TCSS/DC<br>Encode | Channel Name     | Contact        | Radio ID     | Optional<br>Signal |
| Channel                   | 1        | 146.97000            | 146.37000             | A-Analog        | High  | 25K           | 123.0             | 123.0             | YORK 146.97      | Parrot         | KC3FOV DMR   |                    |
| Zone                      | 2        | 441.15000            | 446.15000             | D-Digital       | High  | 12.5K         | Off               | Off               | 441DMR           | MID ATLANTIC 1 | KC3FOV DMR   |                    |
| Scan List                 | 3        | 444.25000            | 449.25000             | A-Analog        | High  | 25K           | 146.2             | 146.2             | 442.25           | Parrot         | KC3FOV DMR   |                    |
| FM                        | 4        | 447.27500            | 442.27500             | D-Digital       | High  | 12.5K         | Off               | Off               | 447DMRTS1        | Parrot         | KC3FOV DMR   |                    |
| -Auto Repeater Offset F   | 5        | 447.27500            | 442.27500             | D-Digital       | High  | 12.5K         | Off               | Off               | 447DMRTS2        | Parrot         | KC3FOV DMR   |                    |
| -Basic information        | 6        | 447.27500            | 442.27500             | D-Digital       | High  | 12.5K         | Off               | Off               | YK3142-PA WIDE   | PA WIDE 1      | KC3FOV DMR   |                    |
| - Optional Setting        | 7        | 447.27500            | 442.27500             | D-Digital       | High  | 12.5K         | Off               | Off               | YK31421-PA TAC   | PA TAC 1       | KC3FOV DMR   |                    |
| Alarm Setting             | 8        | 146.52000            | 146.52000             | A-Analog        | High  | 25K           | Off               | Off               | VHF SIMPL        | Parrot         | KC3FOV DMR   |                    |
| Local Information         | 9        | 447.27500            | 442.27500             | D-Digital       | High  | 12.5K         | Off               | Off               | 447PEMA31420     | PEMA/ACS       | KC3FOV DMR   |                    |
| Hot Key                   | 10       | 162.55000            | 136.00000             | A-Analog        | Low   | 12.5K         | Off               | Off               | WEATHER          | Parrot         | KC3FOV DMR   |                    |
|                           | 11       | 146.86500            | 146.26500             | A-Analog        | High  | 25K           | 123.0             | 123.0             | RED LION 146.865 | Parrot         | KC3FOV DMR   |                    |
| Radio ID List             | 12       | 146.70000            | 146.10000             | A-Analog        | High  | 25K           | 114.8             | 114.8             | SHBRY 146.70     | Parrot         | KC3FOV DMR   |                    |
| - Talk Groups             | 13       | 449.72500            | 444.72500             | D-Digital       | High  | 12.5K         | Off               | Off               | SHBRY LOCAL 9-1  | Local 9-1      | KC3FOV DMR   |                    |
| Pretabricated SMS         | 14       | 449.72500            | 444.72500             | D-Digital       | High  | 12.5K         | Off               | Off               | 31242 MD TAC     | MD TAC1        | KC3FOV DMR   |                    |
| Receive Group Call Lis    | 15       | 449,72500            | 444,72500             | D-Digital       | High  | 12.5K         | Off               | Off               | 3124-MD WIDE     | MD WIDE 1      | KC3FOV DMR   |                    |
|                           | 16       | 449,72500            | 444,72500             | D-Digital       | High  | 12.5K         | Off               | Off               | 3142-PA WIDE     | PA WIDE 1      | KC3FOV DMR   |                    |
|                           | 17       | 449,72500            | 444,72500             | D-Digital       | High  | 12.5K         | Off               | Off               | 31421-PA TAC     | PA TAC 1       | KC3FOV DMR   |                    |
| 20001 40000               | 18       | 449 72500            | 444 72500             | D-Digital       | High  | 12.5K         | Off               | Off               | NE REGION 1      | NE Region 1    | KC3FOV DMR   |                    |
| 40001 60000               | 19       | 449 72500            | 444 72500             | D-Digital       | High  | 12.5K         | Off               | Off               | 31420-PEMA       | PEMA/ACS       | KC3EOV DMR   |                    |
|                           | 20       | 449 72500            | 444 72500             | D-Digital       | High  | 12.5K         | Off               | Off               | PARROT           | Parrot         | KC3EOV DMR   |                    |
| 80001100000               | 21       | 449 72500            | 444 72500             | D-Digital       | Mid   | 12.5K         | Off               | Off               | SCPALOCAL 2      | SCPALOCAL 2    | KC3EOV DMR   |                    |
| 100001120000              | 22       | 449 72500            | 444 72500             | D-Digital       | High  | 12.5K         | Off               | Off               | PENN MAR 2       | PENN-MAR 2     | KC3EOV DMR   |                    |
| 120001140000              | 23       | 449 72500            | 444 72500             | D-Digital       | High  | 12.5K         | Off               | Off               | BM WORLDWIDE 1   | BM WORLDWIDE 1 | KC3EOV DMR   |                    |
| 140001160000              | 24       | 449 72500            | 444 72500             | D-Digital       | High  | 12.5K         | Off               | Off               | WORLDWIDE 1      | WORLDWIDE 1    | KC3EOV DMR   |                    |
| 160001180000              | 25       | 449.72500            | 444.72500             | D-Digital       | High  | 12.5K         | Off               | Off               | NE REGION LIS    | NE Region 1    | KC3EOV DMR   |                    |
| 180001200000              | 26       | 449.72500            | 444.72500             | D-Digital       | High  | 12.5K         | Off               | Off               | MID ATAL N REG 1 | MID ATLANTIC 1 | KC3EOV DMR   |                    |
| - Friends List            | 27       | 449.72500            | 444.72500             | D-Digital       | High  | 12.51         | Off               | Off               | TAC 310.2        | TAC 310.2      | KC3EOV DMP   |                    |
| Digital APRS Informatic   | 20       | 449.72500            | 444.72500             | D-Digital       | High  | 12.51         | Off               | Off               | TAC 311 2        | TAC 311 2      | KC3EOV DMR   |                    |
| Analog                    | 20       | 449.72500            | 444.72500             | D-Digital       | High  | 12.5K         | Off               | Off               | TAC 312 2        | TAC 312 2      | KC3FOV DMR   |                    |
| -Analog Address Book      | 29       | 449.72500            | 444.72500             | D-Digital       | High  | 12.JK         | Off               | Off               | TAC 312 2        | TAC 212 2      | KC3FOV DMR   |                    |
| -5Tone Setting            | 30       | 449.72500            | 444.72500             | D-Digital       | High  | 12.0K         | 011               | 011               | TAC 313 2        | TAC 313 2      | KC3FOV DIVIR |                    |
| -2Tone Setting            | 20       | 449.72500            | 444.72500             | D-Digital       | High  | 12.5K         | 011               | 011               | TAC 314 2        | TAC 314 2      | KC3FOV DIVIR |                    |
| DTMF Setting              | 32       | 449.72500            | 444.72500             | D-Digital       | High  | 12.0K         | 01                | 011               | TAC 315 2        | TAC 315 2      | KC3FOV DMR   |                    |
|                           | 33       | 449.72500            | 444.72500             | D-Digital       | High  | 12.5K         | 011               | OII               | TAC 316 2        | TAC 316 2      | KC3FOV DMR   |                    |
|                           | 34       | 449.72500            | 444.72500             | D-Digital       | High  | 12.5K         | 011               | OII               | TAC 317 2        | TAC 317 2      | KC3FOV DIVIR |                    |
|                           | 30       | 449.72500            | 444.72500             | D-Digital       | High  | 12.5K         | 011               | 01                | TAC 318 2        | TAC 318 2      | KC3FOV DIVIR |                    |
|                           | 36       | 449.72500            | 444.72500             | D-Digital       | High  | 12.5K         | Off               | Off               | TAC 319 2        | TAC 319 2      | KC3FOV DMR   |                    |
|                           | 37       | 145.11000            | 144.51000             | A-Analog        | High  | 25K           | Off               | OT                | NAZ 145.110      | Parrot         | KC3FOV DMR   |                    |
|                           | 38       | 145.27000            | 144.67000             | A-Analog        | High  | 25K           | 151.4             | 151.4             | EAST 145.270     | Parrot         | KC3FOV DMR   |                    |
|                           | 39       | 146.65500            | 146.05500             | A-Analog        | High  | 25K           | 136.5             | 136.5             | EAST 146.655     | Parrot         | KC3FOV DMR   |                    |
|                           | 40       | 146.70000            | 146.10000             | A-Analog        | High  | 25K           | 151.4             | 151.4             | NAZ 146.70       | Parrot         | KC3FOV DMR   |                    |
|                           | 41       | 147.04500            | 147.64500             | A-Analog        | High  | 25K           | 131.8             | 131.8             | BANG 147.045     | Parrot         | KC3FOV DMR   |                    |
|                           | 42       | 445.17500            | 440.17500             | A-Analog        | High  | 25K           | 100.0             | 100.0             | BETH 445.175     | Parrot         | KC3FOV DMR   |                    |
|                           | 43       | 444.90000            | 449.90000             | A-Analog        | High  | 25K           | 151.4             | 151.4             | NAZ 444.900      | Parrot         | KC3FOV DMR   |                    |
|                           | 44       | 443.70000            | 448.70000             | A-Analog        | High  | 25K           | 151.4             | 151.4             | WND GP 443.7     | Parrot         | KC3FOV DMR   |                    |
|                           | 45       |                      |                       |                 |       |               |                   |                   |                  |                |              |                    |
|                           | 46       |                      |                       |                 |       |               |                   |                   |                  |                |              |                    |
|                           | 47       |                      |                       |                 |       |               |                   |                   |                  |                |              |                    |

 Zones – This is where you can place channels. In this instance I have a Zone for the York and Shrewsbury repeaters, All DIGI is all DMR channels and Northampton County. Zones are set to your preference.

- 174 MHz}l[:C:\Users\dennis\Documents\Ham Radio\Alinco\Alinco Programming\Alinco DJ-MD5 7 4 23YORK

| File Model Set Program To | ol View | Help        |                  |              |              |  |
|---------------------------|---------|-------------|------------------|--------------|--------------|--|
| 🗋 🗃 📕 📲 🚧 🎦 👔             | 00      |             |                  |              |              |  |
| DJ-MD5<br>⊨∙Public        | No.     | Name        | Zone<br>Channels | A Channel    | B Channel    |  |
| Channel                   | 1       | YORK        | 11               | YORK 146.97  | 441DMR       |  |
| Zone                      | 2       | WEATHER     | 1                | WEATHER      | WEATHER      |  |
| - Scan List               | 3       | SHRBRY      | 25               | 3142-PA WIDE | 31421-PA TAC |  |
| FM                        | 4       | All DIGI    | 14               | 441DMR       | 447DMRTS1    |  |
| -Auto Repeater Offset F   | 5       | NORTHAMPTON | 8                | NAZ 145.110  | EAST 145.270 |  |
| -Basic information        | 6       |             |                  |              |              |  |
| - Optional Setting        | 7       |             |                  |              |              |  |
| -Alarm Setting            | 8       |             |                  |              |              |  |
| Local Information         | 9       |             |                  |              |              |  |
| Hot Key                   | 10      |             |                  |              |              |  |
| Digital                   | 11      |             |                  |              |              |  |
| Radio ID List             | 12      |             |                  |              |              |  |
| - Talk Groups             | 13      |             |                  |              |              |  |
| Prefabricated SMS         | 14      |             |                  |              |              |  |
| Receive Group Call Lis    | 15      |             |                  |              |              |  |
| Encryption Code           | 16      |             |                  |              |              |  |
|                           | 17      |             |                  |              |              |  |
| 20001 40000               | 18      |             |                  |              |              |  |
| 4000140000                | 19      |             |                  |              |              |  |
| 6000180000                | 20      |             |                  |              |              |  |
| 80001100000               | 21      |             |                  |              |              |  |
| 100001120000              | 22      |             |                  |              |              |  |
| 120001140000              | 23      |             |                  |              |              |  |
| 140001160000              | 24      |             |                  |              |              |  |
|                           | 25      |             |                  |              |              |  |
| 180001200000              | 26      |             |                  |              |              |  |
| Friends List              | 27      |             |                  |              |              |  |
| Digital APRS Informatic   | 28      |             |                  |              |              |  |
| Analog                    | 20      |             |                  |              |              |  |
| -Analog Address Book      | 30      |             |                  |              |              |  |
| 5Tone Setting             | 31      |             |                  |              |              |  |
| -2Tone Setting            | 32      |             |                  |              |              |  |
| DTMF Setting              | 32      |             |                  |              |              |  |
|                           | 24      |             |                  |              |              |  |
|                           | 25      |             |                  |              |              |  |
|                           |         |             |                  |              |              |  |

This is an example of the Shrewsbury Zone on my radio. When you start a new zone the Available Channel side will be filled and the Zone Channel Member side will be blank. Name your Zone. Click on the channel you want to move to the Zone Channel Member side and click the double arrows. All the channels I want for SHRBY are in the Zone Channel Member side.

| D 🗃 🖬 🕫 🕬 诸 🚯           | 00 |               |                  |                  |                  |                        |   |          |
|-------------------------|----|---------------|------------------|------------------|------------------|------------------------|---|----------|
| DJ-MD5<br>⊐∙Public      | No |               | Name             | Zone<br>Channels | A Channel        | B Channel              |   |          |
| Channel                 | 1  |               | YORK             | 11               | YORK 146.97      | 441DMR                 |   |          |
| Zone                    | 2  |               | WEATHER          | 1                | WEATHER          | WEATHER                |   |          |
| -Scan List              | 3  |               | SHRBRY           | 25               | 3142-PA WIDE     | 31421-PA TAC           |   |          |
| - FM                    | 4  |               |                  |                  |                  |                        |   | X        |
| -Auto Repeater Offset F | 5  | DJ Zone Ed    | it3              |                  |                  |                        |   | × –      |
| - Basic information     | 6  |               |                  |                  |                  |                        |   |          |
| - Optional Setting      | 7  | Zone Nam      | ne SHRBRY        |                  |                  | A Channel 3142-PA WIDE | • |          |
| -Alarm Setting          | 8  |               |                  |                  |                  | B Channel 31421-PA TAC | - |          |
| - Local Information     | 0  |               |                  |                  |                  | 1                      |   |          |
| Hot Key                 | 10 | Available Cha | annel            |                  | Zone Channel Mer | mber                   | 1 |          |
| Digital                 | 10 | 1             | YORK 146.97      |                  | 12 SH            | BRY 146.70             | ^ |          |
| Radio ID List           | 11 | 2             | 441DMR           |                  | 16 314           | 2-PA WIDE              |   |          |
| - Talk Groups           | 12 | 3             | 442.25           |                  | 17 314           | 21-PA TAC              |   |          |
| Prefabricated SMS       | 13 | 4             | 44/DMRTS1        |                  | » 15 312         | 4-MD WIDE              |   | Order By |
| Receive Group Call Lis  | 14 | 5             | 44/DMRTS2        |                  | 14 312           | 42 MD TAC              |   | ID       |
| Encryption Code         | 15 | 6             | YK3142-PA WIDE   |                  | 13 SH            | BRY LOCAL 9-1          |   |          |
| - Digital Contact List  | 16 | 1             | YK31421-PA IAC   |                  | 18 NE            | REGION 1               |   |          |
| 120000                  | 17 | 8             | VHF SIMPL        |                  | < 20 MIL         | DATALN REG T           |   | Name     |
| 2000140000              | 18 | 1 9           | 447PEMA31420     |                  | 22 PE            | NN MAR 2               |   |          |
| 4000160000              | 19 | 10            | DED LION 146 955 |                  | 21 50            | 20 DEMA                |   | Un       |
| 6000180000              | 20 | 37            | NAZ 145 110      |                  | 13 514<br>23 DM  |                        |   |          |
| 80001100000             | 21 | 38            | EAST 145 270     |                  | 23 BM            | RIDWIDE 1              |   |          |
| 100001120000            | 22 | 39            | EAST 146 655     |                  | 24 WO            | REGION LIS             |   | Down     |
| 120001140000            | 22 | 40            | NAZ 146.70       |                  | 27 TAC           | C 310 2                |   |          |
| 140001160000            | 20 | 41            | BANG 147.045     |                  | 29 TAC           | 0 312 2                |   |          |
| 160001180000            | 24 | 42            | BETH 445.175     |                  | 28 TAC           | C 311 2                |   |          |
| 180001200000            | 25 | 43            | NAZ 444.900      |                  | 30 TAC           | C 313 2                |   |          |
| Friends List            | 26 | 44            | WND GP 443.7     |                  | 31 TAC           | C 314 2                |   |          |
| Digital APRS Informatic | 27 |               |                  |                  | 32 TAC           | C 315 2                |   |          |
| Analog                  | 28 |               |                  |                  | 33 TAC           | C 316 2                |   |          |
| Analog Address Book     | 29 |               |                  |                  | .34 TAC          | C 317 2                | ~ |          |
| 5Tone Setting           | 30 | 1             |                  |                  | <                |                        | > |          |
| 2Tone Setting           | 31 | Order By      | ID <u>N</u> ame  |                  |                  |                        |   |          |
| DTME Setting            | 32 | 1             |                  |                  |                  |                        |   |          |
| DIME Setting            | 33 |               |                  |                  |                  |                        |   |          |
|                         | 34 |               | OK               | Cancel           | Previous         | Next                   |   |          |
|                         | 35 |               |                  |                  |                  |                        |   |          |
|                         | 36 |               |                  |                  |                  |                        |   |          |
|                         | 37 |               |                  |                  |                  |                        |   |          |
|                         |    | -             |                  |                  |                  |                        |   |          |

- That should be enough to get you started. If you are interested in scanning channels just select Scan List in your programming software and set it up the same as Zones. Save your changes and upload to your radio.
- DMR Etiquette:
  - BrandMeister Network has a page on etiquette which can be found here:
  - <u>https://help.brandmeister.us/operating/operating-etiquette</u>
  - The Interstate DMR Repeater Network has a page on etiquette here:
  - <u>https://www.delmarvadmr.com/</u>
  - Please follow the their rules for use.
  - A note on kerchunking. Kerchunking is the act of pushing the PTT button momentarily to open a Talk Group like those in yellow on the Talk Group list. Repeated kerchunking is not tolerated to keep a Talk Group open.
  - When preparing to talk, push the PTT button and wait ~2seconds before speaking. Time
    is needed for the network to engage or else the start of your talking will not be heard.

- DMR Net There is a DMR Net on Talk Group 3142 Pennsylvania State Wide every Tuesday at 8:00PM.
- Additional Resources:
  - DMR Tutorial at Miklor: <u>https://www.miklor.com/DMR/ppt/DMR-BasicTutorial.pdf</u>
  - More DMR Information: <u>https://www.miklor.com/#DMR\_Section</u>

Good Luck and Enjoy DMR Radio!!!